## **Disabling Driver Signature Enforcement In Windows 8 Temporarily**

a ×

**Note:** Please have the Co-existence dongle plugged to your PC.

← Settings

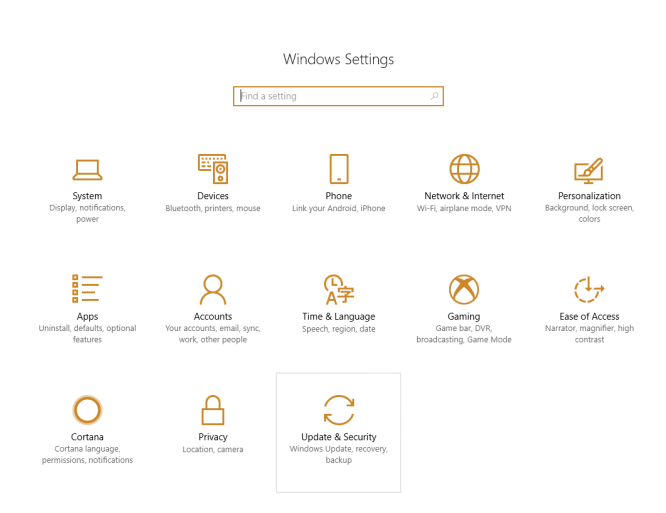

Step 1. Go to the left bottom corner of the desktop and click in the menu. When it's there click on the gear icon with the title "Settings".

Step 2. Now click on the entry "Update & Security", then click on the entry "Recovery".

| ← Settings                         |                                                                                                    | - a ×                                                                                                    |
|------------------------------------|----------------------------------------------------------------------------------------------------|----------------------------------------------------------------------------------------------------|
| Ø Home                             | Recovery                                                                                                    |                                                                                                    |
| Find a setting                     | Reset this PC                                                                                                    | Back up your files<br>If you're having problems with your                                                                                |
| Update & Security C Windows Update | If your PC isn't nunning well resetting it might help. This fets you<br>choose to keep your personal files or remove them, and then<br>reinstalls Windows.                                              | PC, there are ways to back up and<br>restore your files if the original files<br>are lost, damaged, or deleted.<br>Check backup settings |
| Windows Defender                   |                                                                                                    |                                                                                                    |
| T Backup                           | Advanced startup                                                                                                    | Have a question?<br>Get help                                                                                                    |
| Troubleshoot  Recovery             | Start up from a device or disk (such as LISB dirik or DVD), change<br>your PC's firmme settings, change Windows startup settings, or<br>restore Windows from a system image. This will restart your PC. | Make Windows better<br>Give us feedback                                                                                                  |
| <ul> <li>Activation</li> </ul>     | Restart now                                                                                                    |                                                                                                    |
| 📩 Find my device                   | More recovery options                                                                                                    |                                                                                                    |
| For developers                     | Learn how to start fresh with a clean installation of Windows                                                                                                    |                                                                                                    |
| 🗑 Windows Insider Program          |                                                                                                    |                                                                                                    |
| Device encryption                  |                                                                                                    |                                                                                                    |

Step 3. Click in "Restart now".

Step 4. Wait for the menu to turn up.

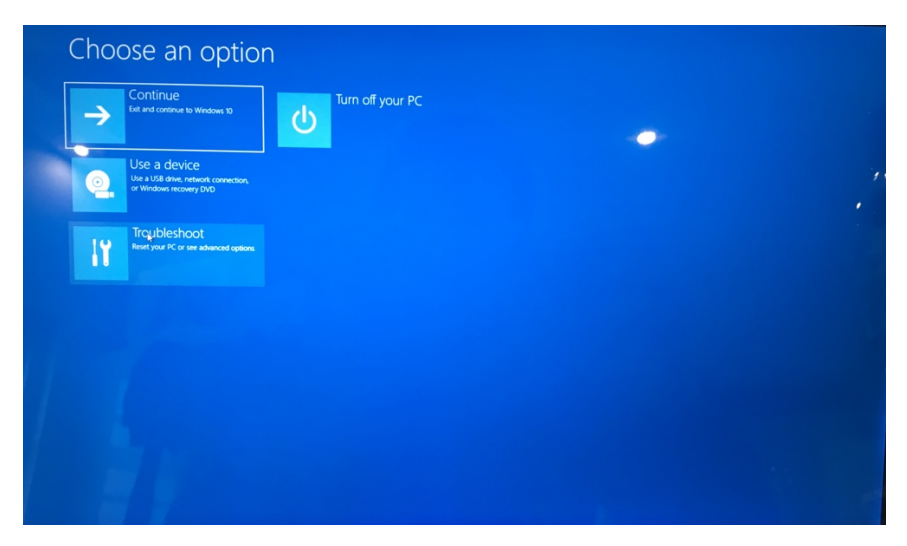

Step 5. Now click "Troubleshoot", then "Advanced Options" and after that click "Start up Settings".

| © Troubleshoot                                                                                                    |                                                                                                    |   |  |
|----------------------------------------------------------------------------------------------------|----------------------------------------------------------------------------------------------------|---|--|
| Reset this PC<br>Lingus choose to large or remose<br>nor permose files, wit then mentality<br>wook.<br>Advanced options                                                                                                    |                                                                                                    |   |  |
|                                                                                                    |                                                                                                    |   |  |
|                                                                                                    |                                                                                                    |   |  |
| Advanced option     System Restore     Use a motive port financial on your     C is more window     System Image     System Image     System     System     Sy | Command Prompt<br>Use Command Prompt<br>Use Command Prompt<br>Use Command Prompt<br>Use Command<br>Settings<br>Command Prompt for<br>Settings<br>Command Prompt for<br>Settings | * |  |
| Startup Repair<br>Functions but less Windows from<br>See more recovery options                                                                                                    | Startup Settings<br>Startup Settings                                                                                                    |   |  |
|                                                                                                    |                                                                                                    |   |  |
| <ul> <li>Startup Settings</li> <li>Restart to change Windows options</li> <li>Anter the restart name name</li> <li>Anter the restart name</li> <li>Anter the restart name</li> <li>Anter the restart name</li> <li>Anter the restart name</li> <li>Anter the restart name</li> <li>Anter the restart name</li> <li>Anter the restart name</li> <li>Anter the restart name</li> <li>Anter the restart name</li> <li>Anter the restart name</li> <li>Anter the restart name</li> <li>Anter the restart name</li> <li>Anter the restart name</li> <li>Anter the restart name</li> </ul>                                                                                                    | such as:                                                                                                    | • |  |
|                                                                                                    |                                                                                                    |   |  |

Step 6. Click on "Restart" and wait for the computer to reboot.

Step 7. In the menu that appears, select option 7 (Disable driver signature enforcement).

Once you did this you will be able to install unsigned drivers, just click "Install this driver" software anyway and this will install your driver.

| 8            | Windows Security ×                                                                                                    |
|--------------|----------------------------------------------------------------------------------------------------|
| $\bigotimes$ | Windows can't verify the publisher of this driver software                                                                                                    |
|              | Don't install this driver software<br>You should check your manufacturer's website for updated driver software<br>for your device.                                                                             |
|              | Install this driver software anyway<br>Only install driver software obtained from your manufacturer's website or<br>disc. Unsigned software from other sources may harm your computer or steal<br>information. |
| •            |                                                                                                    |